## **Distribute Accommodation Letters to Faculty**

## Step 1: Go to <u>mines.edu/disability-support-services/</u> and click Student AIM Portal.

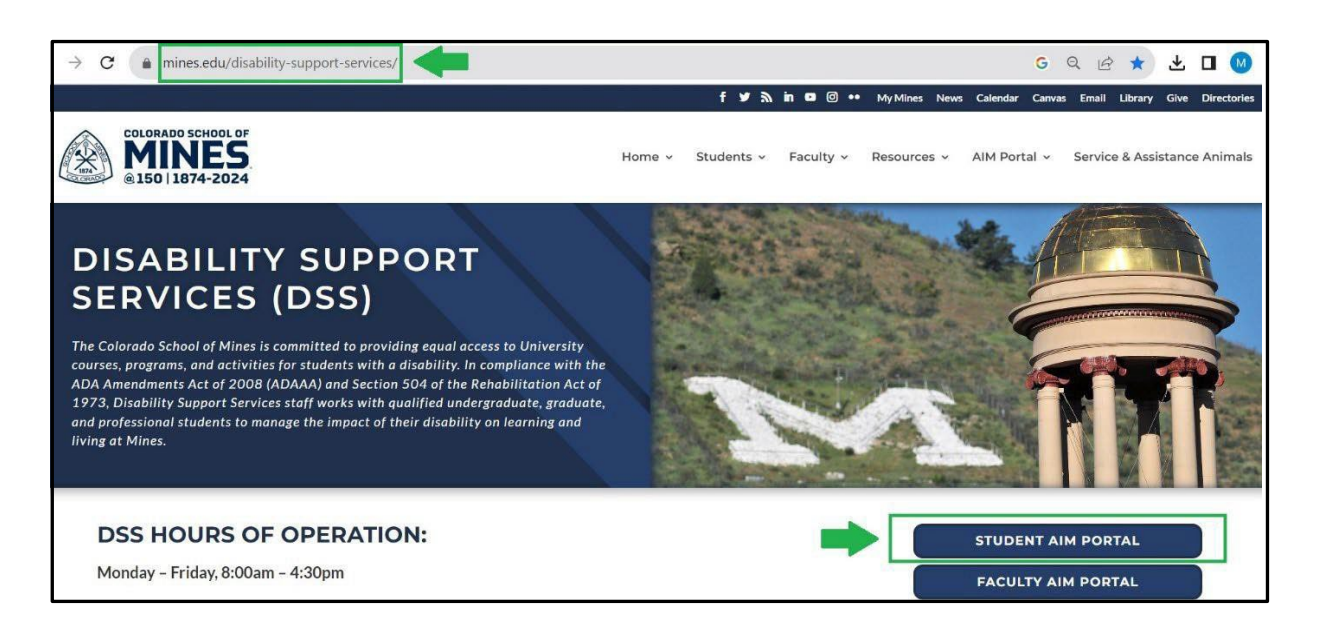

Step 2: Log in to the Student AIM Portal with your Mines username and password.

|       | Connecting to                               |                               |
|-------|---------------------------------------------|-------------------------------|
|       | Sign in with your account to access AIM APP |                               |
|       |                                             |                               |
|       | Sign In                                     |                               |
| ter i | Username                                    |                               |
|       | Keep me signed in                           | and all the second and an and |
|       | Next                                        |                               |
|       | Help                                        |                               |

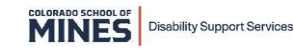

Step 3: Read and sign any E-Form Agreements.

Step 4: From your dashboard find the 'Select Accommodations for Your Class' section. Under 'Step 1' you will find a list of your current classes. Select the classes you want to notify your instructor of your approved accommodations.

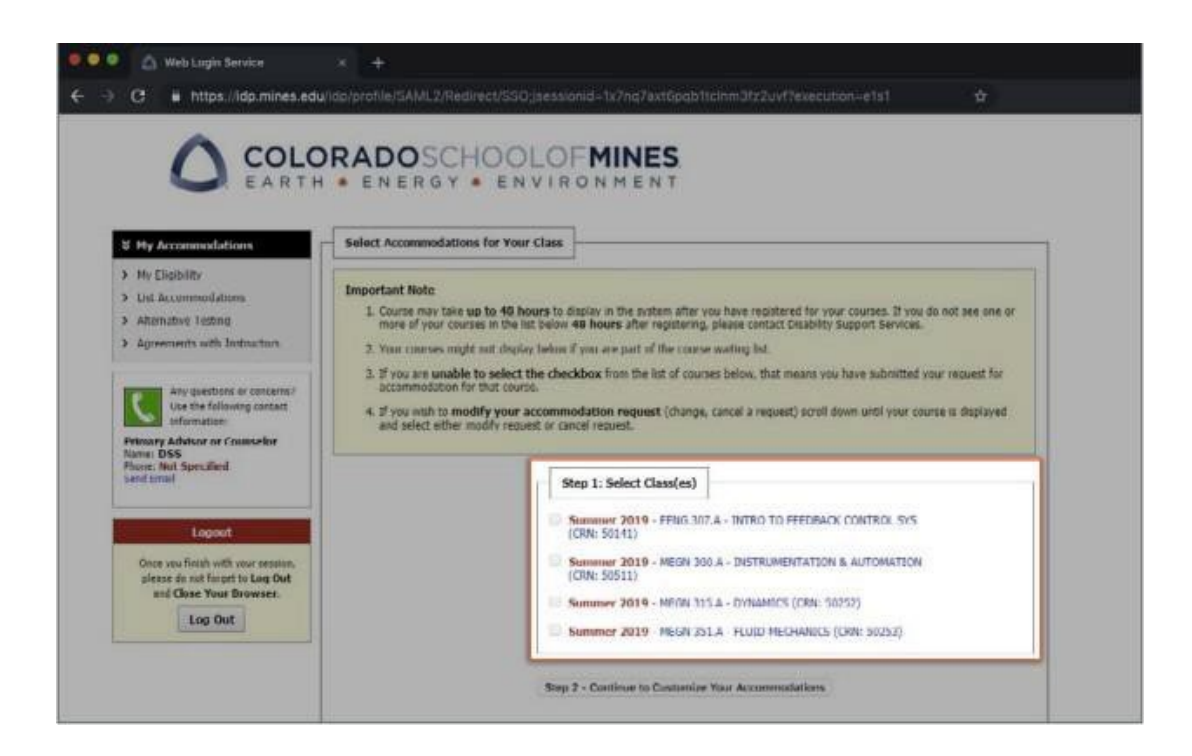

Step 5: Select 'Step 2: Continue to Customize Your Accommodations'.

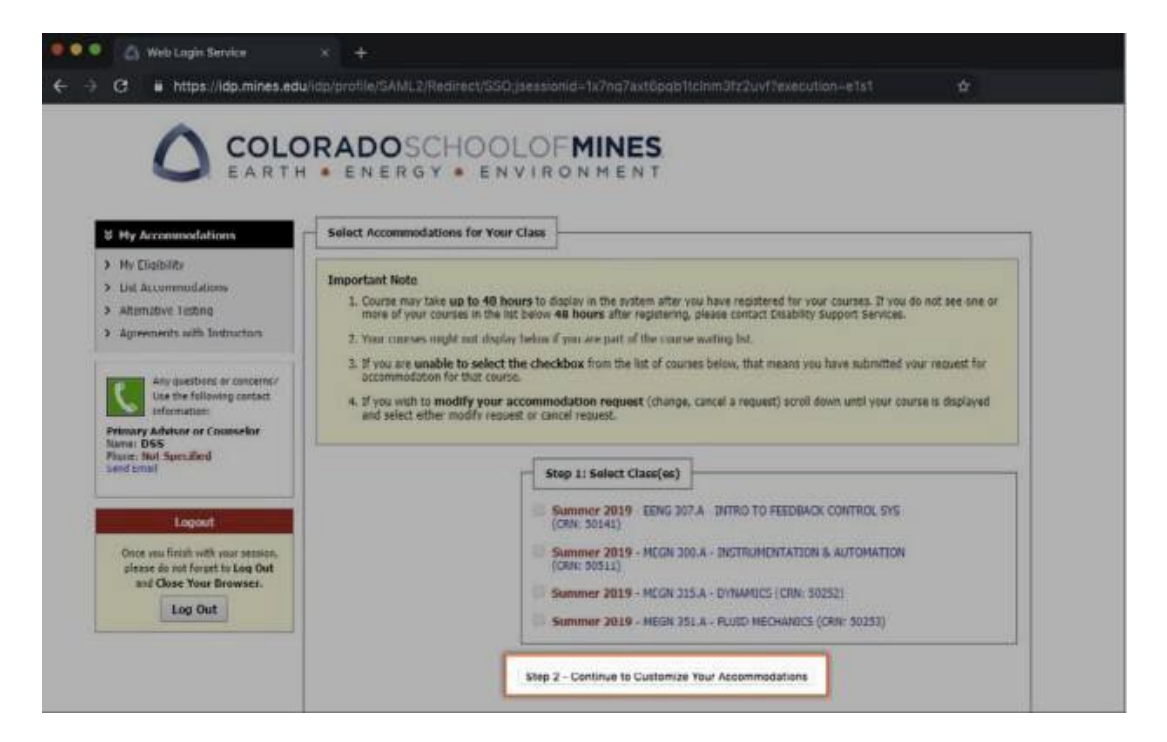

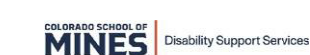

**Step 6:** Choose the approved accommodations you want to use in each class. When you are finished selecting the accommodations, select 'Submit Your Accommodation Request' button.

|                                                               | ORADOSCHOOLOFMINES                                                                                                    |
|---------------------------------------------------------------|----------------------------------------------------------------------------------------------------|
|                                                               |                                                                                                    |
| 3 Home                                                        | Final Step: Select Accommodation(s) for Each Class                                                                           |
| > My Dashboard                                                | PHGN 200.A - Physics B-Eletringt/Optc (Scl.) (CIU: 50456)                                                                    |
| > SMS (Text Hensaging)                                        | Instructor(s): Charles Stone                                                                                                 |
| Equipment Checked Out                                         | Days and Time(i): MTWR at 08:30 AM - 09:20 AM                                                                                |
| <ul> <li>Additional Accommodation<br/>Request Form</li> </ul> | Detr. Range(s): 06/24/2019 - 08/15/2019                                                                                      |
| > My Mailina (Sent E-Mails)                                   | Locatoristi et zuz (campus e)                                                                                                |
| ¥ My Accommodations                                           | Select the check box if you have entered a WRONG CRN. You will not be required to specify your accommodation for this class. |
| > My Lagibility                                               | Select Accommodation(s) for PHGN 200.A                                                                                       |
| > List Accommodations                                         | Alternative Testing                                                                                                    |
| Procentacive resolog                                          |                                                                                                    |
| Physic running restricts                                      |                                                                                                    |

**Step 7**: Once submitted, Accommodation Letters are emailed to your professor(s). View a copy of your sent Accommodation Letters in 'My Mailbox'

|                           | RADOSCHOOLOFMINES                     |                            |        |
|---------------------------|---------------------------------------|----------------------------|--------|
| EARTH                     | ENERGY = ENVIRONMENT                  |                            |        |
|                           |                                       |                            |        |
|                           |                                       |                            |        |
| U Home                    | MY MAILBOX                            |                            |        |
| > My Deshboerd            |                                       |                            |        |
| > My Profile              | Click to Expand Advanced Search Panel |                            |        |
| > SMS (Text: Hessaging)   |                                       |                            |        |
| > Equipment Checked Out   |                                       |                            |        |
| Request Form              |                                       | ENnu Limit: 100 D per Blas | Undate |
| My Mailbox (Sent E-Mails) | Number of Helpfold Hourds 1           | and and the Particular     |        |
|                           | STREET CONTRACTOR &                   |                            |        |
|                           | TACING MALE AND A                     | M24-5200                   |        |
| S My Accommodations       | Email Subject                         | Date Sent                  | View   |

Step 8: Follow up with each professor to confirm the Accommodation Letter is received. Please contact DSS with any questions or concerns: disabilitysupport@mines.edu.

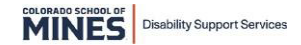